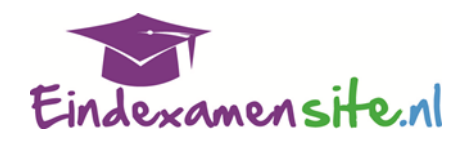

### Werken met de EINDEXAMENSITE

Meld je aan bij de eindexamensite, via de koppeling die je kunt vinden in Magister.

Hier kom je binnen,

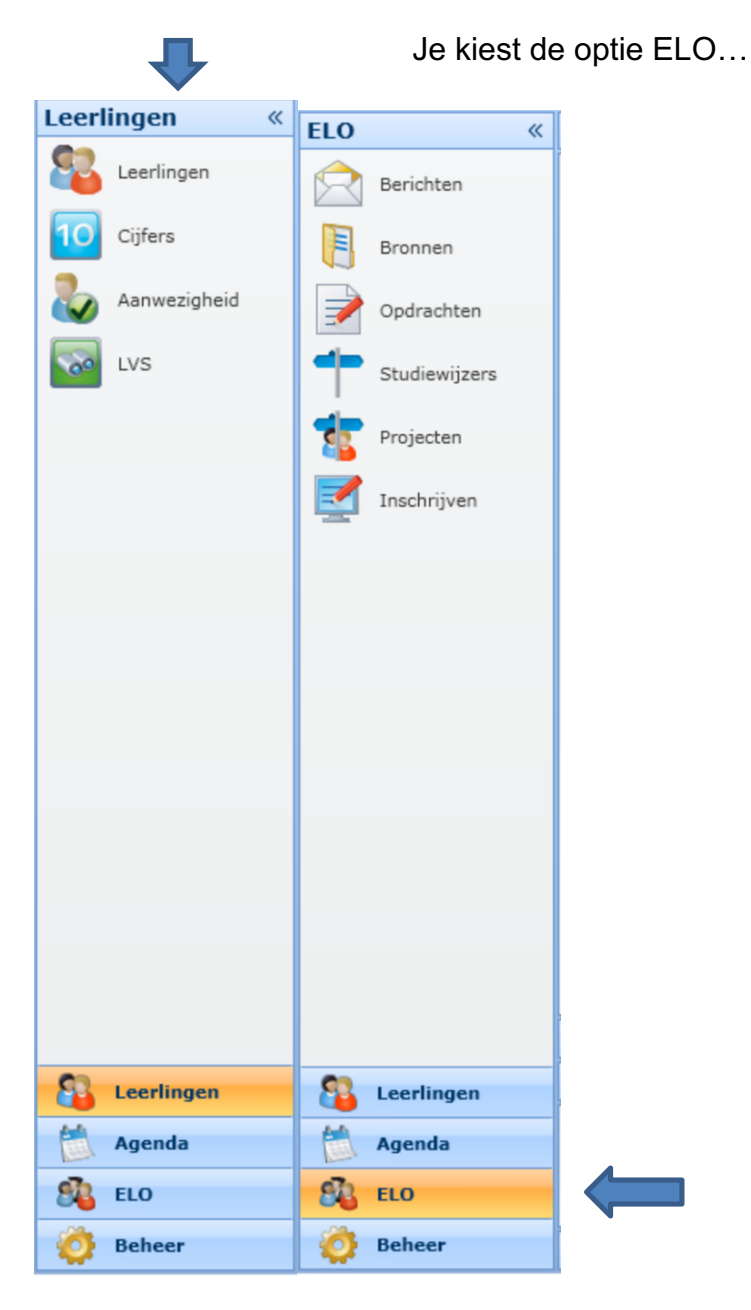

Je kiest nu voor de optie Bronnen.... Rechts, naast het YouTube logo zie je een wereldbol... Die klik je aan...

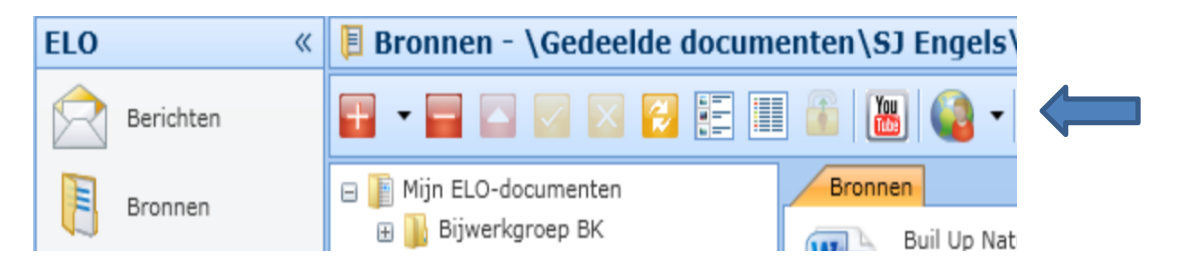

### Kies nu de optie Examensite....

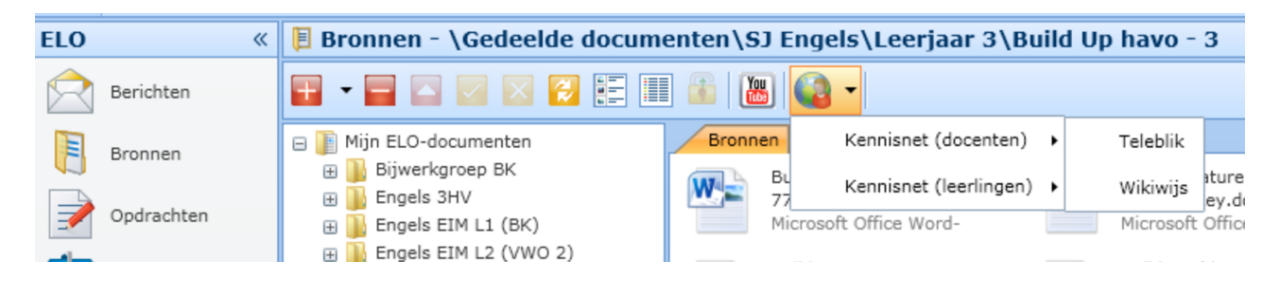

Je komt nu bij de inlogpagina van de eindexamensite.

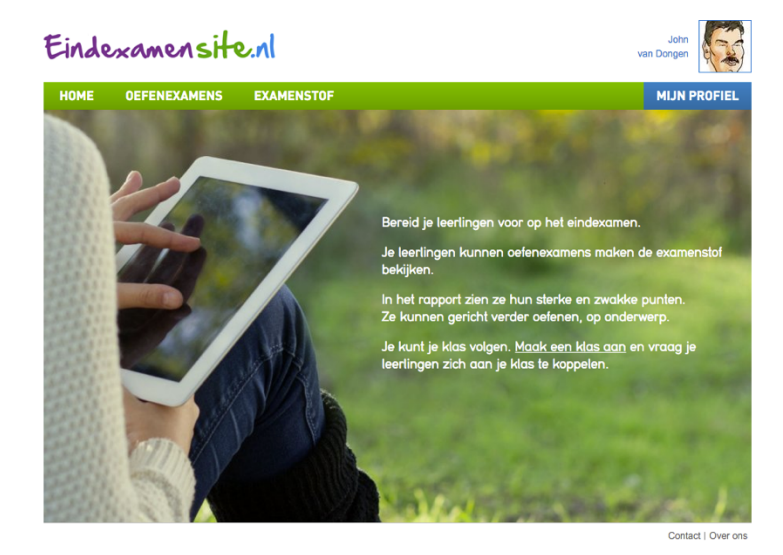

Als het goed is ben je meteen ingelogd.

Nu klik je op de **knop profiel**.... Je krijgt nu het volgende te zien:

## Eindexamensite.nl

| HOME          | OEFENEXAMENS                                       | EXAMENSTOF |
|---------------|----------------------------------------------------|------------|
|               | <ul> <li>Leerling</li> <li>M</li> <li>V</li> </ul> | ×          |
| Voornaam *    | John                                               |            |
| Tussenvoegsel | van                                                |            |
| Achternaam *  | Dongen                                             |            |
| Email *       | johnvandongen@vo-content                           | .nl        |
| Wijzig gegeve | ns ⊳                                               |            |

Je bent dan ingelogd als docent. Vul een en ander even in en bevestig door op Wijzig gegevens te klikken.

Als je dat hebt gedaan, beweeg dan je cursor naar de groene balk en **kies voor Oefenexamens.** Je krijgt alle beschikbare examens nu te zien. Kies eruit welke examens je zou willen bekijken. In onderstaande plaatje is gekozen voor schooltype VMBO GT en het vak Biologie

| HOME                    | OEFENEXAME                   | INS               | EXAMEN                      | ISTOF |
|-------------------------|------------------------------|-------------------|-----------------------------|-------|
|                         | Vwo<br>Havo<br>Vmbo GT       |                   |                             | x     |
| Voornaam *              | Vmbo KB<br>Vmbo BB           | Neo<br>Eng<br>Fra | derlands<br>gels<br>ns      |       |
| Tussenvoegsel           | van                          | Dui<br>Wis<br>Nas | ts<br>skunde<br>sk 1        |       |
| Achternaam *<br>Email * | Dongen<br>johnvandongen@vo-o | Nas<br>Bio<br>Ges | sk 2<br>logie<br>schiedenis |       |
| Wijzig gegeve           | ns ⊳                         | Aar               | drijkskunde<br>onomie       |       |
| Verwijder mijn profiel  |                              | Ma<br>Rel         | atschappijl. 2<br>kenen 2F  |       |

Eindexamensite.nl

Je krijgt nu alle beschikbare examens te zien. Bedenk dat je bent ingelogd als docent...

# Eindexamensite.nl

| HOME        | OEFENEXAMENS                  | EXAMENSTOF |
|-------------|-------------------------------|------------|
| Vmbo GT Bio | blogie                        |            |
| Vmbo GT E   | Biologie 2015-1               |            |
| ⊳ Vmbo GT E | Biologie 2015-2               |            |
| Vmbo GT E   | Biologie 2014-1 (met uitleg!) |            |
| Vmbo GT E   | Biologie 2014-2               |            |
| Vmbo GT E   | Biologie 2013-1               |            |
| Vmbo GT E   | Biologie 2013-2               |            |
| Vmbo GT E   | Biologie 2012-1               |            |
| Vmbo GT E   | Biologie 2012-2               |            |
| Vmbo GT E   | Biologie 2011-1               |            |
| Vmbo GT E   | Biologie 2011-2               |            |
| Vmbo GT E   | Biologie 2010-1               |            |
| ⊳ Vmbo GT E | Biologie 2010-2               |            |
|             |                               |            |

Kies nu een examenjaar en bekijk en probeer uit hoe het beantwoorden van vragen en het bekijken van antwoorden werkt...

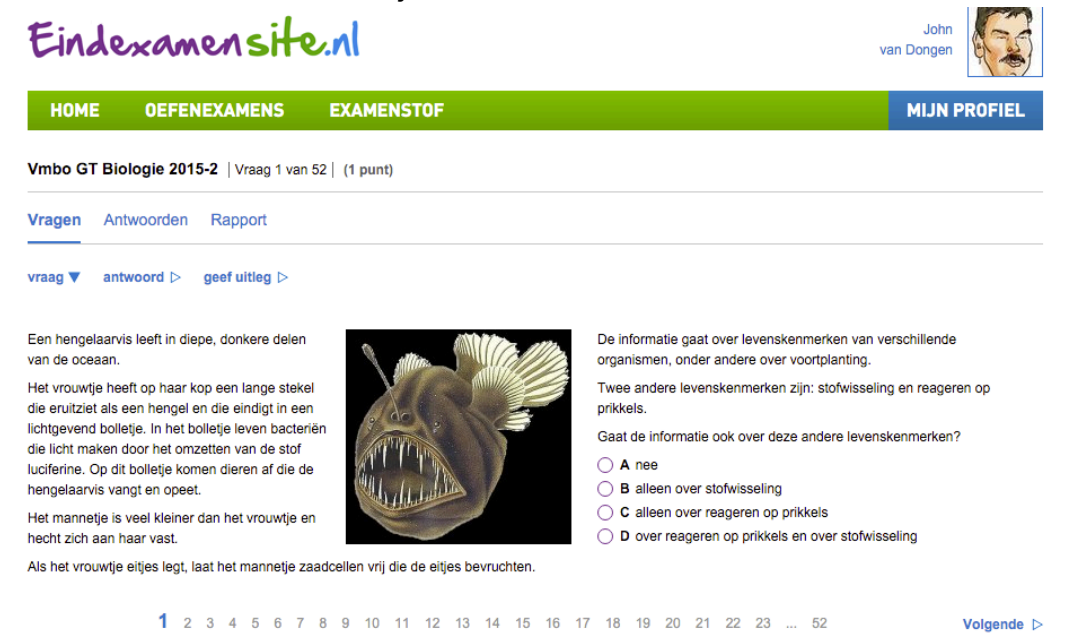

Breng je cursor nu weer naar mijn profiel. Het wordt tijd dat we als docent even een klas gaan aanmaken. Je klikt daarvoor op de blauwe **knop mijn profiel** en ziet dan het volgende keuzemenu:

| Eindexamensite.nl |                                                    |            |                                                  |
|-------------------|----------------------------------------------------|------------|--------------------------------------------------|
| HOME              | OEFENEXAMENS                                       | EXAMENSTOF | MIJN PROFIEL                                     |
|                   | <ul> <li>Leerling</li> <li>M</li> <li>V</li> </ul> | x          | Mijn gegevens ▷<br>Mijn klassen ▷<br>Uitloggen ▷ |
| Voornaam *        | John                                               |            |                                                  |
| Tussenvoegsel     | van                                                |            |                                                  |
| Achternaam *      | Dongen                                             |            |                                                  |
| Email *           | johnvandongen@vo-content.n                         |            |                                                  |
| Wijzig gegever    | ns <sub>D</sub>                                    |            |                                                  |

Waarbij je kiest voor de knop Mijn Klassen...

Nu kom je in dit scherm binnen. Hier kies je ervaar om een nieuwe klas aan te maken. (Gebruik een naam die je leerlingen meteen kunnen begrijpen en onthouden...)

| HUME                                                                 | DEFENEXAMENS EXAMENSTOF                                                                                                 |
|----------------------------------------------------------------------|----------------------------------------------------------------------------------------------------|
| ▼ Nieuwe klas                                                        |                                                                                                    |
| Het leerlingvolgsyst<br>Daarna zie je de vo                          | eem ontsluiten gaat als volgt: maak een klas aan en vraag je leerlingen zich aan<br>rtgang van deze leerlingen.         |
| Selecteer het nivea                                                  | Selecteer het niveau                                                                                                    |
| Selecteer uw vak                                                     | Selecteer eerst het niveau                                                                                              |
| Coof do kies con n                                                   | 200                                                                                                    |
| Geer de klas een ha                                                  | ann                                                                                                    |
| Aanmaken ⊳                                                           |                                                                                                    |
| ieuwe klas<br>eerlingvolgsysteem ontslu<br>na zie je de voortgang va | ten gaat als volgt: maak een klas aan en vraag je leerlingen zich aan je klas te koppele<br>deze leerlingen.            |
| Aanmaken ⊳                                                           | ten gaat als volgt: maak een klas aan en vraag je leerlingen zich aan je klas te koppele<br>deze leerlingen.            |
| Aanmaken ▷                                                           | ten gaat als volgt: maak een klas aan en vraag je leerlingen zich aan je klas te koppele<br>deze leerlingen.<br>/mbo GT |
| Aanmaken ▷                                                           | ten gaat als volgt: maak een klas aan en vraag je leerlingen zich aan je klas te koppele<br>deze leerlingen.<br>/mbo GT |

Vergeet niet op de **knop aanmaken** te drukken, als je klaar bent... Als docent ben je nu voorlopig even klaar.

Natuurlijk is het handig als je ook wat inzicht krijgt in hoe jouw leerlingen een en ander gaan zien. Dit kun je simuleren door te klikken op de blauwe knop mijn profiel en te kiezen voor **Mijn Gegevens**. Je haalt nu het vinkje weg dat staat bij het woord leraar en zet het vinkje aan bij het woord leerling...

|                                         |                 | Einde          | xamensit                | e.nl             |
|-----------------------------------------|-----------------|----------------|-------------------------|------------------|
|                                         |                 | НОМЕ           | OEFENEXAMENS            | EXAMENSTOF       |
|                                         |                 |                | ● Leerling   Leraar     | x                |
|                                         |                 |                | • M 🔿 V                 |                  |
|                                         |                 | Voomaam *      | John                    |                  |
|                                         |                 | Tussenvoegsel  | van                     |                  |
|                                         |                 | Achternaam *   | Dongen                  |                  |
|                                         |                 | Examenjaar *   | 2016                    | 0                |
|                                         |                 | Niveau *       | Vmbo GT                 |                  |
|                                         |                 | Vakken *       | Nederlands              | Engels           |
| iteral                                  | John            |                | Frans                   | Duits            |
| 10.71                                   | van Dorgen      |                | Wiskunde                | Nask 1           |
| MENS EXAMENSTOF                         | MIJN PROFIEL    |                | Nask 2                  | Biologie         |
| 🗈 Leraar 🛛 🏹 X                          | Mijn gegovens D |                | Geschiedenis            | Aardrijkskunde   |
| • v • • • • • • • • • • • • • • • • • • | Uttiogen >      |                | Bekenen 25              | Maatschappiji. 2 |
|                                         |                 |                |                         |                  |
|                                         |                 | Email *        | johnvandongen@vo-conten | t.nl             |
|                                         |                 | Wijzig gegeven | is þ                    |                  |

vens b

Vul in welke vakken je als leerling wilt gebruiken, kies je schooltype en **klik op Wijzig gegevens.** (Niet vergeten !!)

Als je nu op de blauwe knop Mijn Profiel klikt zie je het volgende schermpje openen:

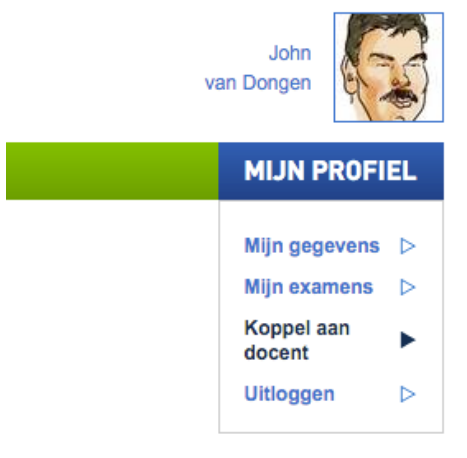

Als je kiest voor de knop **Koppel aan docent**, kun je als leerling, jezelf verbinden aan de klas die je zojuist hebt aangemaakt, door onderstaande schempjes in te vullen...

#### Koppel aan je docent

|                                                                                                    | Wil je docent meekijke<br>Je kunt de klas van je ( | n met je vorderingen? Koppel je aan je docent.<br>docent vinden als je niveau en vakken goed staan ingesteld in mijn gegevens. |
|----------------------------------------------------------------------------------------------------|----------------------------------------------------|----------------------------------------------------------------------------------------------------|
|                                                                                                    | Selecteer het vak                                  | Biologie 🗘                                                                                                    |
|                                                                                                    | Selecteer de klas                                  | ✓ Selecteer de klas                                                                                                    |
|                                                                                                    | Koppel Þ                                           | 42bi<br>4TL<br>ALC bio groep 7<br>ALC bio groep 8                                                                              |
| Koppel aan je docent                                                                                                    |                                                    | Durendael JvD GT1                                                                                                    |
| Wil je docent meekijken met je vorderingen? Koppel je aan je docent.<br>Je kunt de klas van je docent vinden als je niveau en vakken goed staan ingesteld in m<br>Selecteer het vak |                                                    | M4<br>M4A<br>M4Bi-1<br>M4bi2<br>M4bi3                                                                                          |
| Selecteer het vak 🗸 Biologie                                                                                                    |                                                    | M4bi4                                                                                                    |
| Selecteer de klas Nask 1                                                                                                    |                                                    | Schakel Biologie Mavo Examenjaar 2016                                                                                          |
| Koppel D Nask 2<br>Nederlands<br>Wiskunde                                                                                                    |                                                    | T45                                                                                                    |

Vergeet niet af te sluiten door op de knop Koppel te drukken...

Er komt dan meteen in je profiel te staan voor welk vak je aan welke klas en welke docent bent gekoppeld... Dit kan uiteraard voor meerder vakken het geval zijn, als je een echte leerling zou zijn...

Nu klik je als leerling op de blauwe **knop Mijn Profiel** en kiest voor de optie **Mijn examens.** Je krijgt dan alle examens te zien, die voor relevant zijn en waarmee je gekoppeld bent aan een docent.

| Biologie                  |              |   |
|---------------------------|--------------|---|
| oefenexamens 🔻            | examenstof ⊳ |   |
| ▷ Vmbo GT Biologie 2015-2 | 2,0          | x |
| ▷ Vmbo GT Biologie 2015-1 | 1,0          | х |
| ▷ Vmbo GT Biologie 2013-1 | 1,0          | х |
| Gemiddelde:               | 1,3          |   |
|                           |              |   |

Als je nu kiest voor de knop examenstof, kun je zien hoe je als leerling verteld wordt waarover de examens zullen gaan en welke onderwerpen er aan de orde zullen komen... Probeer een en ander gewoon even uit en constateer dat, indien je op de diverse hyperlinks klikt je heel veel nuttige uitleg zult krijgen...

#### Biologie

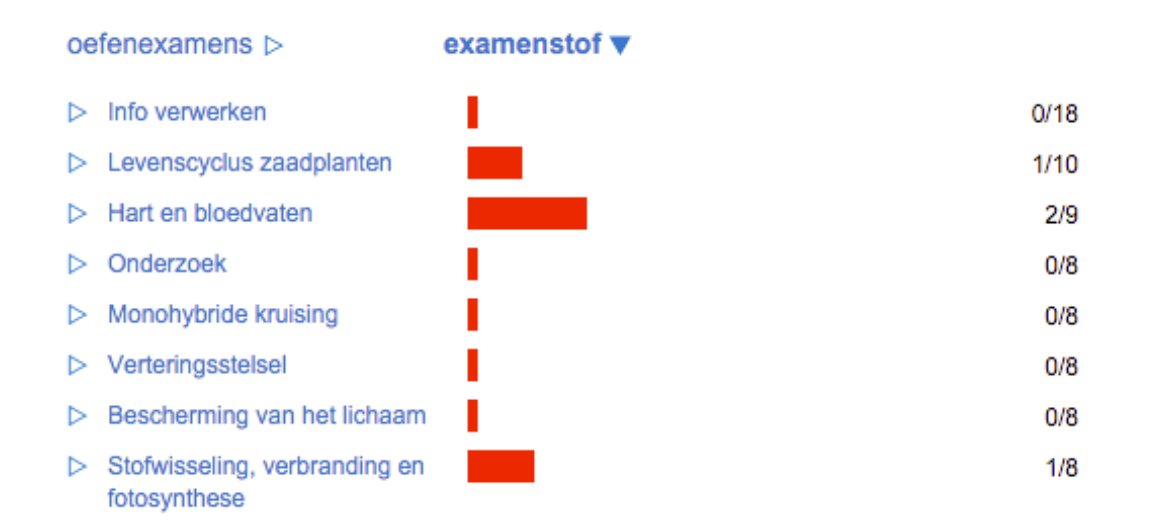

verder zie je nu uiterst rechts op de pagina, een kopje staan: oefenvragen, waarbij je drie verschillende smileys kunt zien.

De smileyd geven de moeilijkheidsgraad aan van de vragen, waardoor je zelf kunt gaan bepalen welke vragen je nodig hebt...

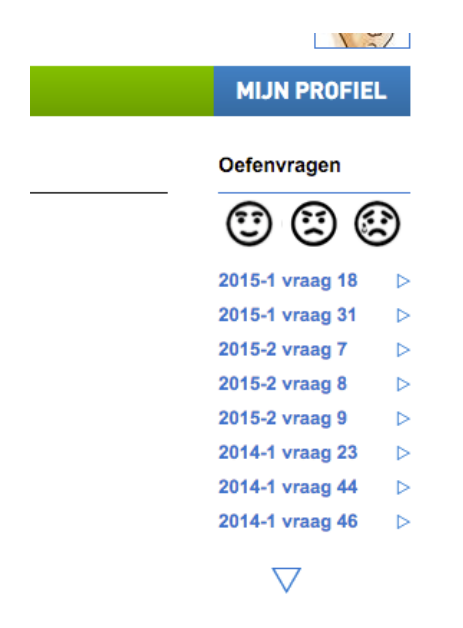

Indien mogelijk wordt er direct uitleg gegeven over de diverse onderwerpen, door meteen aan te sluiten bij beschikbaar lesmateriaal vanuit VO-Content, indien voorhanden...

Probeer zoveel mogelijk zelf uit in je rol van docent en in je rol van leerlinge, Je zult dan ontdekken dat de eindexamsite een enorme meerwaarde kan bieden in de komende laaste weken van de examenklassen.